# TRAVEL INPUT AND REQUESTING A SHUTTLE HOW-TO GUIDE

#### 2024 NATIONAL ORDER OF THE ARROW CONFERENCE • UNIVERSITY OF COLORADO BOULDER

The NOAC Transportation team has established shuttle service between the Denver

International Airport (DEN), Denver Union Station (UNION) and the University of Colorado Boulder campus (CU Boulder) for NOAC Contingents and Staff. Fees and requests for the shuttle will be handed through the National Order of the Arrow Registration System (NOAERS)

### **KEY DATES:**

- April 22 Shuttle reservation requests open in NOAERS
- June 28 Last date to enter shuttle reservations requests in NOAERS
- July 25-28 Staff Arrival
- July 29 Contingent and Individual Delegate Arrival
- August 3 Everyone Departs

After shuttle reservations close on June 28, Contingent & Staff Services will communicate specific arrival and departure information, including fee assessment in NOAERS, to all contingents, staff, & individual delegates who request airport or train station transportation. Shuttle reservation costs are non-refundable after June 28, 2024.

## INPUTTING TRAVEL INFORMATION AND REQUESTING A SHUTTLE

The first step to being able to request a shuttle is having your Travel information in NOAERS.

- 1. Login to your account.
- 2. Under "My Events" select "National OA Conference 2024".
- 3. Select either your attendee or if you are inputting as a Contingent Leader, select your Contingent.
- 4. Then select the "Travel" section from the menu on the right side.

If the menu is not open select the button in the upper left hand corner.

- 5. Select "add new" under the Arrival Records category.
- 6. Then choose your travel mode from the drop down menu. If you are unsure what mode to pick, please read through the descriptions of each.

**NOTE:** Travel mode should be the last mode of travel before you arrive at NOAC or require NOAC provided shuttles. For example, if you fly into DEN and then carpool to campus with other attendees, you would select 'Personal Vehicle' as NOAC does not need the flight details.

- 7. Once you have selected your travel mode, you will be prompted to input your travel information.
- 8. Input your information as accurately as possible. This holds especially true for those traveling by train and airplane. Enter information *EXACTLY* as it is on your ticket unless specified otherwise in the directions on the page.
- 9. Then, if you would like to request shuttle service, click to check the "I want Shuttle Service (\$30.00)" button. Note: Your reservation code will be input by staff at a later time.
- 10. Click "Save" when complete.
- 11. Repeat steps 5-9 for your Departure Records as well.

| Arrival Date                            | Arrival Time                               |
|-----------------------------------------|--------------------------------------------|
| Ē                                       |                                            |
| Valid Arrival Dates: From 7/23/2024     | Thru 8/2/2024                              |
| Carrier                                 | Route                                      |
| Select V                                |                                            |
|                                         | Flight Number/Train Number/Other<br>Number |
| Shuttle Service                         |                                            |
| Arrival shuttle service is available or | ly from 7/26/2024 through 7/29/2024        |
| I want Shuttle Service (\$30.00)        | I need Wheelchair Access                   |
| Reservation Code                        |                                            |
|                                         |                                            |
|                                         |                                            |

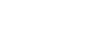

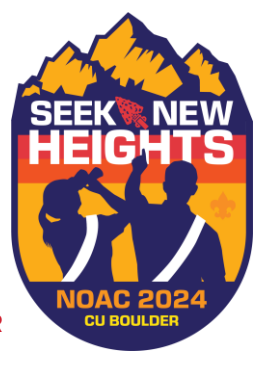

## **CONTINGENT LEADER TRAVEL ASSIGNMENTS**

Contingent Leaders will be required to input travel details for all contingent delegates. If the contingent is arriving by multiple modes (i.e. some by airplane, others by personal vehicle), both will need to be entered and have delegates assigned to their appropriate mode.

- When entering arrival and departure details, select the Contingent Members who will be travelling via that mode using the check boxes next to their names.
- 2. Click "Save" when complete.
- You will be able to see if a Contingent Member is already assigned to another travel record. You can select this member when editing and it will update their individual travel details (record will be updated, not duplicated).
- 4. Contingent Leaders must ensure that every Contingent Member has travel information submitted.
- 5. Repeat steps 1-4 for Departure Records as well.

| Select Tavel Mode <pre>             Constant Vehicle - Includes rental cars, passenger vans, etc.</pre>                                                                                                    | Annual Details                                                                                                    | Assign Contingent Members     |
|----------------------------------------------------------------------------------------------------|----------------------------------------------------------------------------------------------------|-------------------------------|
| Personal Vehicle - Includes rental cars, passenger vans, etc. <ul> <li>BROWIN, JACKSON - Male/64</li> </ul> Personal Vehicle is utilized for individuals/contingents who are driving themselves to campus including renting a car If you are flying to DEN and using other ground transportation please input air travel. If you are flying to DEN and using other ground transportation please input air travel. If you are flying to DEN and using other ground transportation humber of vehicles on campus. If you have a large bus (greater than 14 passenger van) DO NOT use this method. Please input the time you plan to arrive to CU Boulder.              GROVE, CHRISTOPHER - Male/32             GROVE, CHRISTOPHER - Male/44            Parking at CU Boulder is \$20 per week (staff member will require two weeks of arking) and participants will be required to purchase permits through the University in advance of NOAC, Details on your assigned housing ocation.               RILEY, JASON - Undefined/54            Arrival Date         Arrival Time                                                                                                    | Select Travel Mode                                                                                                    | Check ALL                     |
| Personal vehicle is utilized for individuals/confingents who are driving themselves to campus including renting a car if you are flying to DEN and using other ground transportation please input air travel. If you are fining with another delegate tofrom NOAC, please use the Carpool Passenger option. This will account for the appropriate number of vehicles on campus. If you area large bus (greater than 14 passenger van) DO NOT use this method. Please input the time you plan to arrive to CU Boulder. Parking at CU Boulder is \$20 per week (staff member will require two weeks of arking) and participants will be required to purchase permits through the University in advance of NOAC, Details on your assigned housing ocation. Arrival Date Arrival Time                                                                                                    | Personal Vehicle - Includes rental cars, passenger vans, etc.                                                                                                    | BROWN, JACKSON - Male/64      |
| Internatives to Campus Including Terming and Travel. If you are riding with another delegate forfrom NOAC, please use the Carpool Passenger option. This will account for the appropriate number of vehicles on campus. If you have a large bus (greater than 14 passenger van) DO NOT use this method. Please input the time you plan to arrive to CU Boulder. Parking at CU Boulder is \$20 per week (staff member will require two weeks of arking) and participants will be required to purchase permits through the University in advance of NOAC. Details on purchasing a permit will be communicated prior to the conference based on your assigned housing ceation.  Arrival Date Arrival Time                                                                                                    | Personal vehicle is utilized for individuals/contingents who are driving<br>themselves to campus including renting a car if you are flying to DEN and<br>using other ground transportation please input air travel. If you are riding with<br>another delegate toffrom NOAC, please use the Carpool Passenger option.<br>This will account for the appropriate number of vehicles on campus.<br>If you have a large bus (greater than 14 passenger van) DO NOT use this<br>method. Please input the time you plan to arrive to CU Boulder. | CARLSON, MATT - Male/17       |
| Industry of outgoins of motors, please with 0 darged rehiefs on campus.     If will account for the appropriate number of vehicles on campus.     If you have a large bus (greater than 14 passenger van) DO NOT use this     method. Please input the time you plan to arrive to CU Boulder.     Parking at CU Boulder is \$20 per week (staff member will require two weeks of     parking) and participants will be required to purchasing a permit will be     communicated prior to the conference based on your assigned housing     coation.  Arrival Date  Arrival Time                                                                                                    |                                                                                                    | DESAI, DEVANG - Undefined/59  |
| Construction of the second second secon |                                                                                                    | GREILING, SETH - Male/20      |
| Parking at CU Boulder is \$20 per week (staff member will require two weeks of<br>parking) and participants will be required to purchase permits through the<br>University in advance of NOAC. Details on purchasing a permit will be<br>communicated prior to the conference based on your assigned housing<br>coation.                                                                                                    |                                                                                                    | GROVE, CHRISTOPHER - Male/44  |
| Arrival Date     Arrival Time                                                                                                    | Parking at CU Boulder is \$20 per week (staff member will require two weeks of<br>parking) and participants will be required to purchase permits through the<br>University in advance of NOAC. Details on purchasing a permit will be<br>computing to the to conference based on usual participant business.                                                                                                    | RILEY, JASON - Undefined/54   |
| Arrival Date Arrival Time                                                                                                    |                                                                                                    | TAKESHIT, CLINT - Undefined/3 |
| Arrival Date Arrival Time                                                                                                    | location.                                                                                                    |                               |
|                                                                                                    | Arrival Date Arrival Time                                                                                                    |                               |
|                                                                                                    | Ē                                                                                                    |                               |
|                                                                                                    |                                                                                                    |                               |
|                                                                                                    | Assign Contingent Members                                                                                                    |                               |
| Assign Contingent Members                                                                                                    |                                                                                                    |                               |
| Assign Contingent Members                                                                                                    |                                                                                                    |                               |
| Assign Contingent Members                                                                                                    | Check ALL Clear ALL                                                                                                    |                               |

Please contact your Contingent Concierge or email concierge@oa-bsa.org if you have any questions regarding NOAC transportation.